Home Center Home Center 2 Dziekujemy za zakup Home Center 2

Aby rozpocząć korzystanie z systemu, podłącz urządzenie do zasilania oraz sieci LAN, w sposób pokazany na poniższych ilustracjach.

# 1. Odkręć śrubki z lewej strony obudowy

# 2. Zdejmij zaślepkę

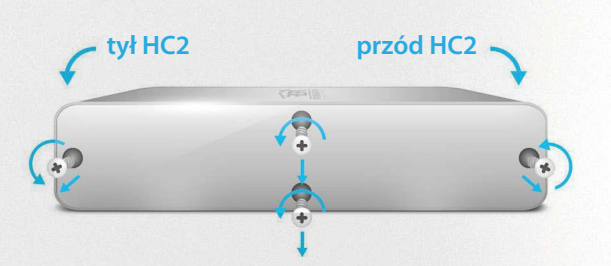

# 

## 3. Podłącz przewody jak na poniższej ilustracji.

Przewód zasilania podłącz do gniazda POWER a przewód sieci lokalnej do gniazda LAN

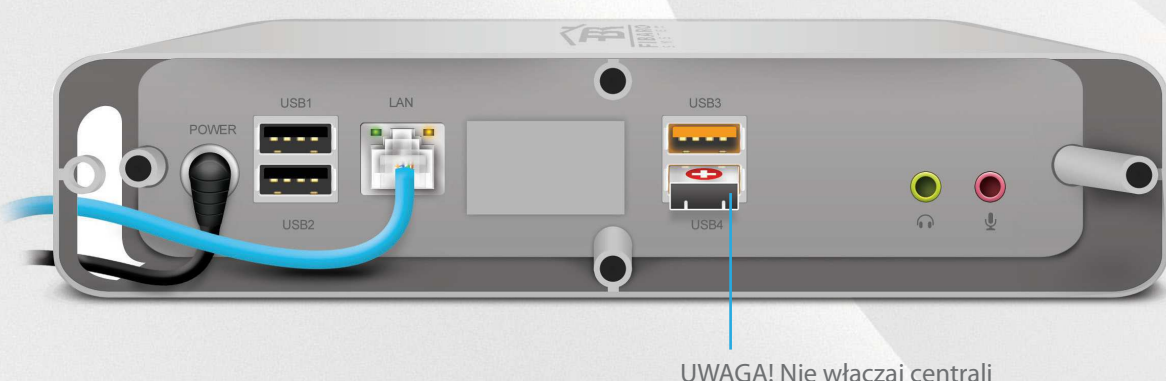

UWAGA! Nie włączaj centrali bez pendrive RECOVERY

#### 4. Podłącz centralę

Podłącz centralę (Home Center 2) do sieci elektrycznej oraz podłącz przewód sieciowy do gniazda LAN w swoim routerze.

#### 5. Uruchom centralkę

Uruchom centralkę przyciskiem POWER i odczekaj 2 minuty aż urządzenie będzie gotowe do pracy. Prawidłowe podłączenie centrali sygnalizują diody 1, 2 i 3 (patrz na spis diód sygnalizacyjnych).

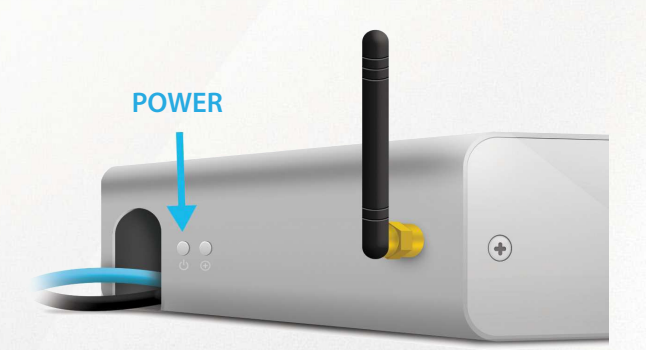

#### 6. Zaloguj się do centrali

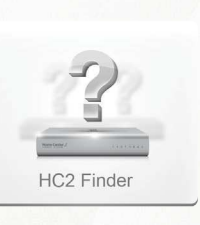

Wejdź na stronę www.fibaro.com. W dziale "Wsparcie" odszukaj program HC2 Finder. Pobierz program w wersji odpowiadającej systemowi operacyjnemu Twojego komputera i zainstaluj go.

Uruchom program i kliknij opcję "ODŚWIEŻ". W oknie programu pojawi się lista central dostępnych w TWOJEJ sieci lokalnej. Wybierz podłączaną centralę z listy rozpoznając ją po numerze seryjnym (numer umieszczony na tabliczce na spodzie obudowy) i kliknij "POŁĄCZ".

Następnie wyświetli się ekran Panelu Logowania do HC2, gdzie należy podać login i hasło użytkownika. Fabrycznie: login: admin hasło: admin

Po zalogowaniu, pojawi się Interfejs Konfiguracyjny, za pomocą którego możesz sterować całym swoim domem.

#### Diody sygnalizacyjne

gramowania.

- 1) U POWER [świeci] Zasilanie [włączone]
- LAN [świeci] Centrala jest podłączona do sieci 2) 品 Ethernet INTERNET [świeci] - Centrala ma dostęp do sieci 3) 🌐 Internet 4) @:.... Z-WAVE [świeci] - Komunikacja z siecią Z-WAVE LEARN MODE [wolno mruga] - Urządzenie jest dodawane 5) LEARN MODE [mruga] - Urządzenie jest usuwane LEARN MODE [szybko mruga] - Urządzenie zostało Dodane / Usunięte 6) (+) RECOVERY [świeci] - Tryb Recovery jest aktywny UPDATE [mruga] - Dostępna jest aktualizacja 7) 특 oprogramowania SERVICE [mruga] - Trwa proces aktualizacji opro-8)

### Tylne przyciski

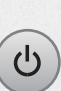

(+)

#### PRZYCISK POWER

KLIKNIJ by włączyć centralę.

KLIKNIJ (gdy centrala jest włączona) by zrestartować centralę.

TRZYMAJ by wyłączyć centralę (ok.10s)

#### **PRZYCISK LEARN MODE**

- kliknij raz by wejść w tryb Learn Mode (dodawanie urządzenia)
- kliknij dwa razy by wejść w tryb Learn Mode (usuwanie urządzenia).
- przytrzymaj by ręcznie ustawić statyczny adres IP: **192.168.81.1**\*

#### **TRYB RECOVERY**

Aby wprowadzić urządzenie w Tryb Recovery, odłącz centralę od zasilania i przytrzymaj przycisk Learn Mode podłączając ją ponownie\*.

**\*UWAGA!** połączenie z routerem zostanie przerwane.